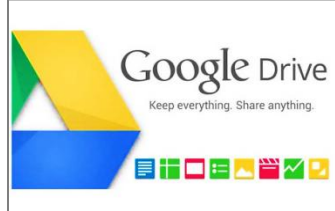

**Google Диск (Google Drive)** позволяет **хранить** файлы в Интернете и **получать к ним доступ** откуда угодно, даже если вы находитесь в дороге.

Для работы с сервисом достаточно перейти на *Google Диск* в Интернете (адрес

<u>drive.google.com</u>) или выбирать команду Диск сервисам (левый верхний угол окна браузера). Установка приложения *Google Диск* на компьютер или мобильное устройство осуществляется по желанию.

Для загрузки файлов на сервис достаточно просто переместить их в папку *Google Диска* на своем компьютере (если установлено приложение) или «перетянуть» их на страницу сервиса в браузере.

Теперь файлы всегда будут у вас под рукой, где бы вы ни находились.

# Документы и таблицы, созданные пользователем сохраняются на специальном сервере Google

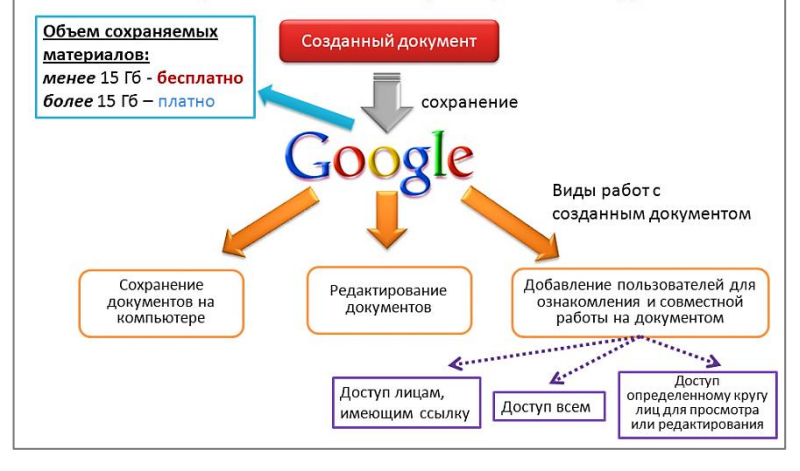

## Изменения, внесенные в файл в Интернете, на компьютере или мобильном телефоне, отражаются на всех устройствах, на которых установлен Google Диск.

Работать с документами можно работать индивидуально или совместно другими с пользователями, у которых есть к ним доступ. Google Диск позволяет создавать, просматривать, комментировать, совместно редактировать файлы в режиме реального времени И сохранять по необходимости их себе на компьютер.

Возможности сервиса позволяют работать с файлами, даже когда нет подключения к Интернету (офлайн-доступ поддерживается только в браузере Chrome). Позже при наличии доступа к Интернету устройство синхронизируется с Google Диском.

Любой пользователь бесплатно получает 15 ГБ пространства в хранилище для Google Диска, почты Gmail и Google+ Фото.

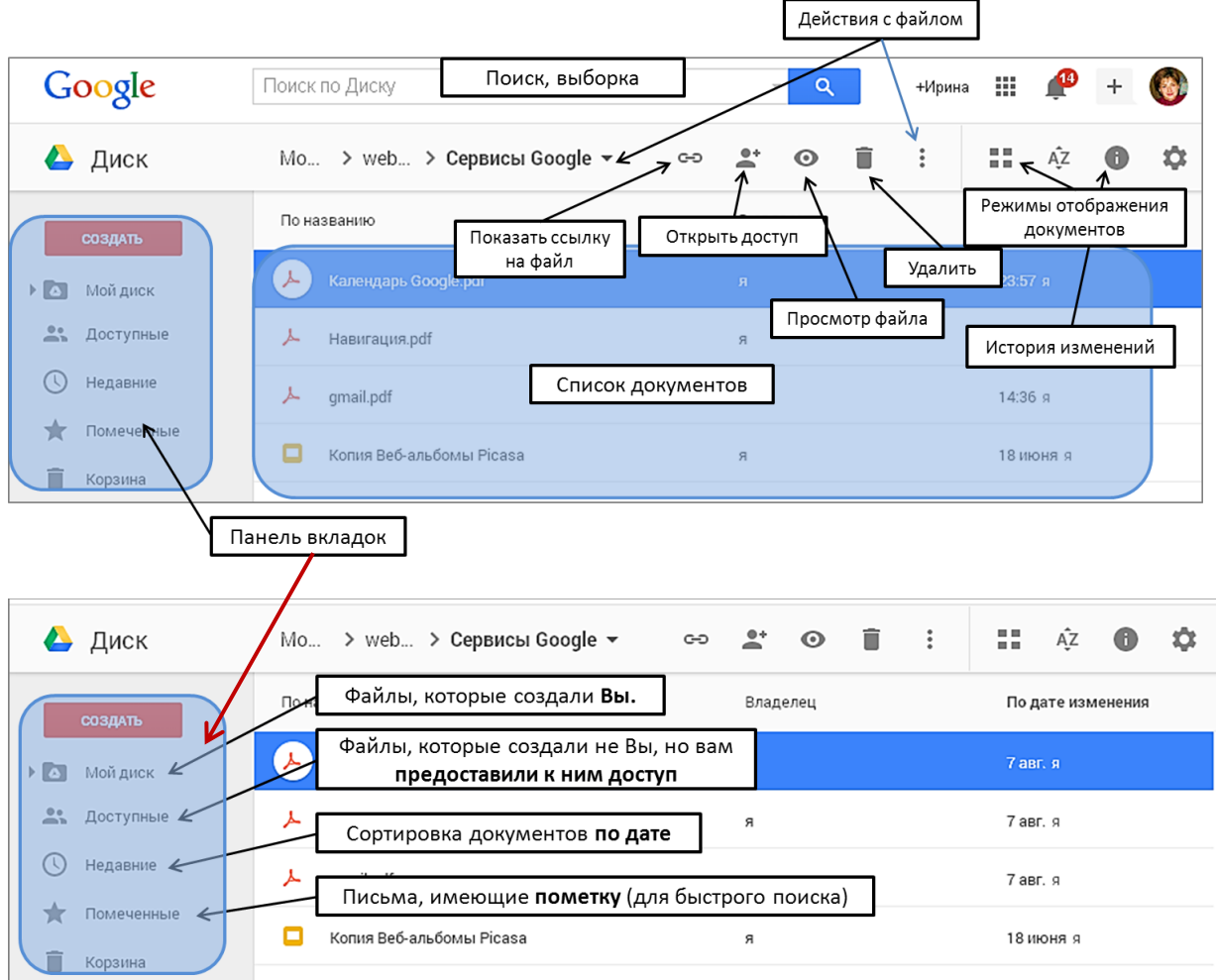

# ОКНО СЕРВИСА

# НАСТРОЙКИ ДИСКА GOOGLE В ИНТЕРНЕТЕ

Для изменения настроек сервиса нажмите на значок шестеренки в правом верхнем углу страницы и в раскрывающемся меню выберите "**Настройки**". Здесь можно будет изменить следующие параметры:

| • язык;            |     |                                | E |                         |                                      |                                                                                                    |
|--------------------|-----|--------------------------------|---|-------------------------|--------------------------------------|----------------------------------------------------------------------------------------------------|
| • включение        |     | 🔒 💠 Až 🗊 🌣                     |   | Настройки               |                                      | Готово                                                                                                    |
| автономного        | 1.1 |                                |   |                         |                                      |                                                                                                    |
| доступа к          |     | Настройки                      | ľ |                         |                                      |                                                                                                    |
| Документам Google; | eţ  | Скачать                        |   | Общие                   | Преобразовывать<br>загруженные файлы | <ul> <li>Преобразовывать загруженные файлы в формат</li> <li>Google</li> </ul>                            |
| • включение        |     |                                |   | Управление приложениями | ., .                                 | 5                                                                                                    |
| режима             | вс  | Вернуться к старому интерфейсу |   |                         | Язык                                 | Языковые настройки                                                                                        |
| преобразования     |     | Справка                        |   | Z                       |                                      |                                                                                                    |
| загружаемых        |     |                                |   |                         | <b>0 1 - - * - - - - - - - - - -</b> |                                                                                                    |
| файлов в формат    |     |                                |   |                         | Офлаин-доступ                        | Сохранять фаилы на этот компьютер, чтооы<br>работать с ними без подключения к Интернету.                  |
| Google документов. |     |                                |   |                         |                                      | Не рекомендуется при работе на компьютерах, к<br>которым есть доступ у других пользователей.<br>Подробнее |
|                    |     |                                |   |                         |                                      |                                                                                                    |

# ДОБАВЛЕНИЕ И СОХРАНЕНИЕ ДОКУМЕНТОВ НА GOOGLE-ДИСК

Cepвиc Google Drive очень удобная среда для хранения и работы с документами различного вида – текстовыми, электронными таблицами и презентациями, а также с изображениями и видеоматериалами. Сервис позволяет:

- Загружать и хранить документы большинство популярных форматов;
- Режим совместимости с MS Office (возможно редактировать файлы формата MS Office);
- Создавать новые документы, используя привычной интерфейс, сохранять их в сети. Создание и редактирование документа возможно и в *автономном режиме* (без подключения к Интернет);
- <u>Совместно с другими пользователями</u> редактировать все документы в режиме реального времени. Совместно просматривать презентации;
- Иметь постоянный доступ к вашим документам с любого компьютера, подключенного к Интернету;
   Экспортировать и сохранять копии доступных документов на свой компьютер;
- Управлять доступом к Вашим документам для других пользователей. Размещать готовые документы в блоге, на сайте.

Добавить файлы на Google Диск можно двумя способами:

### СПОСОБ 1

### Загрузка с помощью перетаскивания

Файлы с компьютера можно перетащить непосредственно в окно Google Диск. Эта функция поддерживается только в последних версиях браузеров Chrome и Firefox.

## СПОСОБ 2

### Загрузка вручную

Чтобы вручную выбрать на компьютере файлы для загрузки на Google Диск, выполните следующие действия:

- 1. В окне Google Диска нажмите кнопку Создать и выберите пункт Загрузить файлы.
- 2. Выберите файлы для загрузки (чтобы выбрать несколько элементов, выделите их, нажав клавишу Shift или Ctrl или используйте команду Загрузить папку).
- 3. Файлы появятся в разделе Мой диск.

| Google             | Поиск по Диску         | - Q +Ирин                   | Ha 🏭 Ք 🕂 🎯           |
|--------------------|------------------------|-----------------------------|----------------------|
| 🛆 Диск 🏾 🕞         | агрузить файл          |                             | AŻ 🕕 🔅               |
| создать            | По названию            | Владелец                    | По дате изменения    |
| 🕨 Папка            | езентация              | я                           | 10 июля я            |
| Загрузить файлы    | РСЫ                    | я                           | 23 июня я            |
| В Загрузить папку  | b 2.0                  | я                           | 23 июня я            |
| 📃 Google Документы | РОБАЦИЯ Moodle         | Irina Vasilyeva             | 18 июня я            |
| 🔲 Google Таблицы   |                        |                             |                      |
| Eщë                | > 🛉 Загрузка завершена |                             | _ × ]                |
| L                  | ₩ программа курса.docx | 20 КБ Загрузка<br>завершена | Настройки<br>доступа |

**Примечание 1**: Вы всегда сможет загрузить себе на компьютер документ с Google Диска (даже если вам дали только его посмотреть).

#### На Google Диске вам будут доступны следующие приложения:

- Текстовый редактор ( Google Документы );
- Табличный редактор (похож на MS Excel) ( Google Таблицы
- Презентации ( Google Презентации ):
- Формы (инструмент для создания опросов и тестов) ( Google Формы );
- Рисунки ( Google Рисунки ).
- + дополнительные приложения

#### Примечание 2.

Облачный сервис Google Drive имеет возможность подключать сторонние дополнения (add-on).

Дополнения расширяют функциональность инструментов Google Drive для выполнения некоторых специализированных задач. Например, для текстового редактора приложения позволяют правильно оформить контактные данные, список используемой литературы, а также перевести текст документа, подключить тезаурус, расширенные инструменты для работы с таблицами, колонтитулами и диаграммами и т.п.

Дополнительные приложения С помощью расширения "Диск Google для Chrome" (*дополнительные приложения*) можно легко сохранять в Диске Google найденные в Интернете изображения, видео, документы и файлы других типов. При этом даже не требуется предварительно загружать файлы.

Чтобы установить дополнения необходимо, находясь в любом документе или таблице, нажать на новый пункт меню «Еще» и выбрать «Подключить другие приложения».

*Примечание 3.* Для удобной организации файлов на Google Drive *распределяйте документы по папкам*. Для того, чтобы создать папку используйте кнопку Создать и выберите команду **Папка**.

# ПРЕДОСТАВЛЕНИЕ ПРАВ ДОСТУПА К ДОКУМЕНТУ

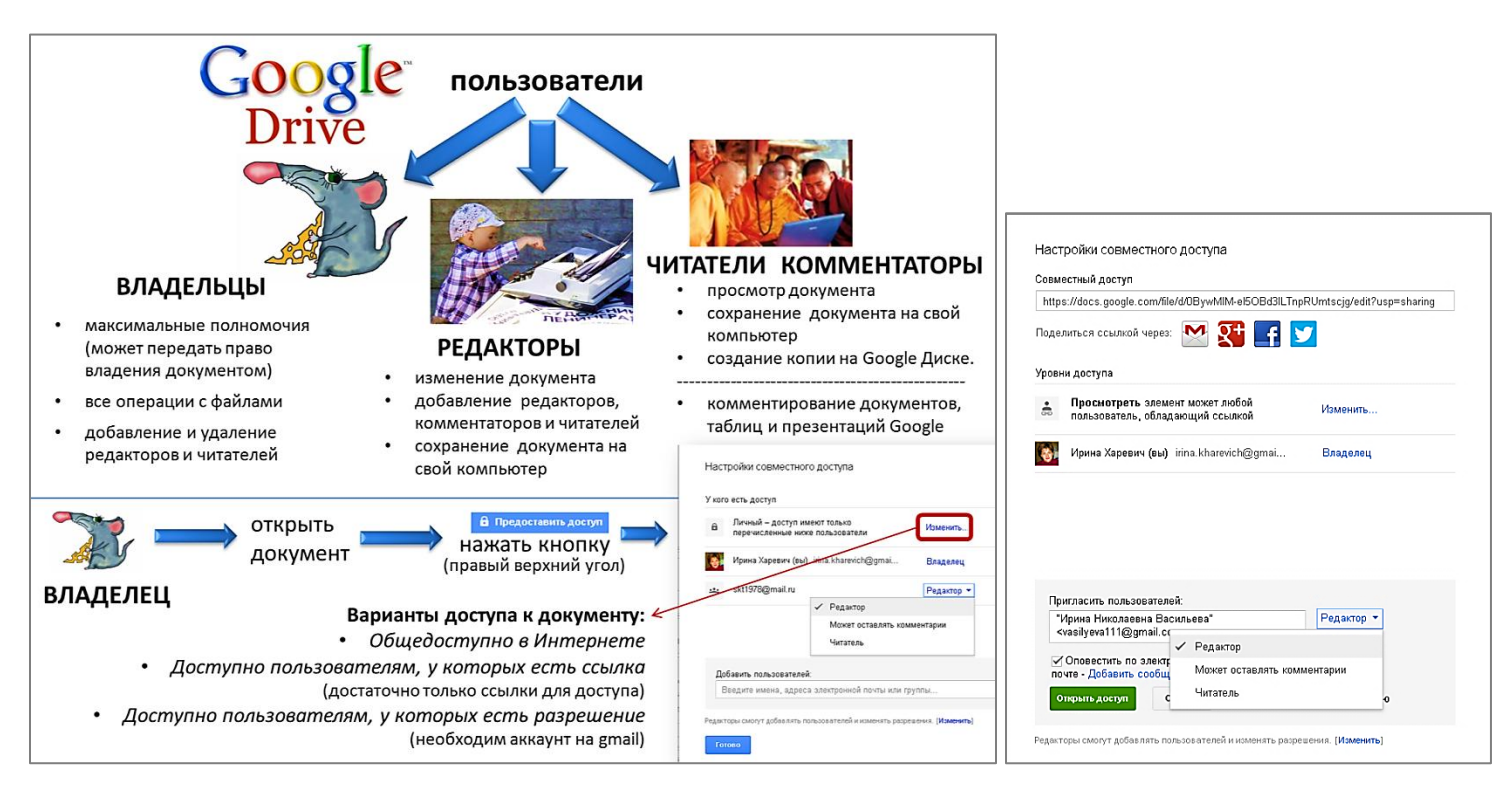

Чтобы поделиться файлами из Диска Google с другими пользователями, *откройте доступ по определенному адресу электронной почты или списку рассылки (команда «Открыть общий доступ к объекту»).* 

#### Предоставление доступа к файлу по адресу электронной почты или по списку рассылки:

1. Откройте сервис Google Диск. Загрузите файл для открытия доступа или используйте файлы уже загруженные ранее на Google Диск.

- 2. Выделите (щелчок левой кнопкой мыши) файл или папку, к которым нужно открыть доступ.
- 3. Нажмите на значок "Открыть общий доступ к объекту"
- 4. Выберите один из следующих параметров видимости (доступа) к файлу (команда Изменить):
  - ✓ Всем, кому дано разрешение (нужно перечислить электронные адреса всех, кому вы хотите предоставить доступ);

- ✓ Пользователям, у которых есть ссылка (создать ссылку на документ и отправить ее пользователям);
  - *Общедоступно в Интернете* (документ доступен всем в Интернете посредством поиска).
- 5. Добавление пользователей:
  - ✓ введите адреса электронной почты в поле "Добавить пользователей". Можно добавить отдельного пользователя, список рассылки или выбрать контакты из адресной книги;
  - ✓ в раскрывающемся меню возле имени пользователя выберите уровень доступа: "*Читатель*", "*Может* оставлять комментарии" (только для документов и презентаций Google) или "*Редактор*".

6. Если пользователь не знает, что ему предоставлен доступ к документу – оповестите его об этом по электронной почте (поставьте галочку)

7. Открыть доступ.

*Примечание 4.* После того, как вам открыли доступ к файлу, найти его (файл) вы сможете на Google Диске в категории Доступные.

*Примечание 5*. Вместо того чтобы вводить все адреса электронной почты, добавьте **группу** Google. Все ее участники получат доступ к соответствующему элементу, в том числе пользователи, которые будут включены в группу позднее. Этот вариант нельзя использовать для списков рассылок, не относящихся к группам Google. ∠ ДИСК
 Мой диск
 ∴ Мой диск
 ∴ Доступные
 ∴ Недавние
 ∴ Помеченные
 ↓ Корзина

**Примечание 6.** Чтобы предоставить соавторам доступ сразу к нескольким элементам, поместите их в **общую папку**. Поскольку вы открываете доступ к папке, они смогут видеть все ее содержимое. Если вы удалите какие-либо элементы, к которым ранее у них не было доступа, они больше не смогут с ними работать.

Подробнее, о том как работать в текстовом редакторе на Google Диске вы может узнать из официальной справки. Подробнее >>>